## Klassenbucheinträge einsehen (Eltern)

- 1) Web-Untis im Browser aufrufen
- → Auf der Schulhomepage die Seite "Digitales Klassenbuch WebUntis" aufrufen und auf den Button "Link zu WebUntis" klicken.

Pfad: www.nellbreuningschule.de  $\rightarrow$  my NBS  $\rightarrow$  Digitale Zugänge  $\rightarrow$  Digitales Klassenbuch – WebUntis

Link: https://nellbreuningschule.de/de/my-nbs/digitale-zugaenge/digitales-klassenbuchwebuntis/

→ Alternativ: Oben links auf der Schulhomepage auf das folgende Icon ④ klicken.

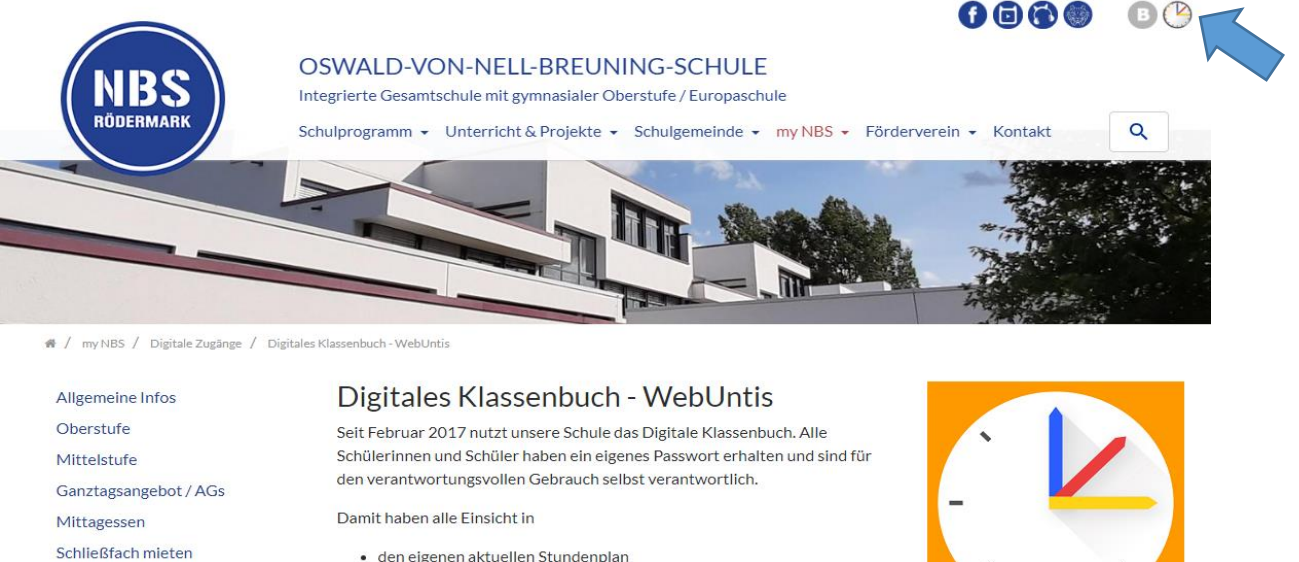

- · den eigenen aktuellen Stundenplan
- die eigenen Fehlzeiten

Schulbibliothek

Links

Schulsozialarbeit Info

BerufsWegeBegleitung Info Digitale Zugänge

Digitales Klassenbuch -WebUntis Office 365 'Nelly de Luchs'-Shop

• die Unterrichtsinhalte

Bei Fragen und Problemen wenden Sie sich bitte an folgende Mailadresse:

klassenbuch@nellbreuningschule.eu

## 2) Auf der Webseite von WebUntis die Zugangsdaten eingeben und auf Login klicken.

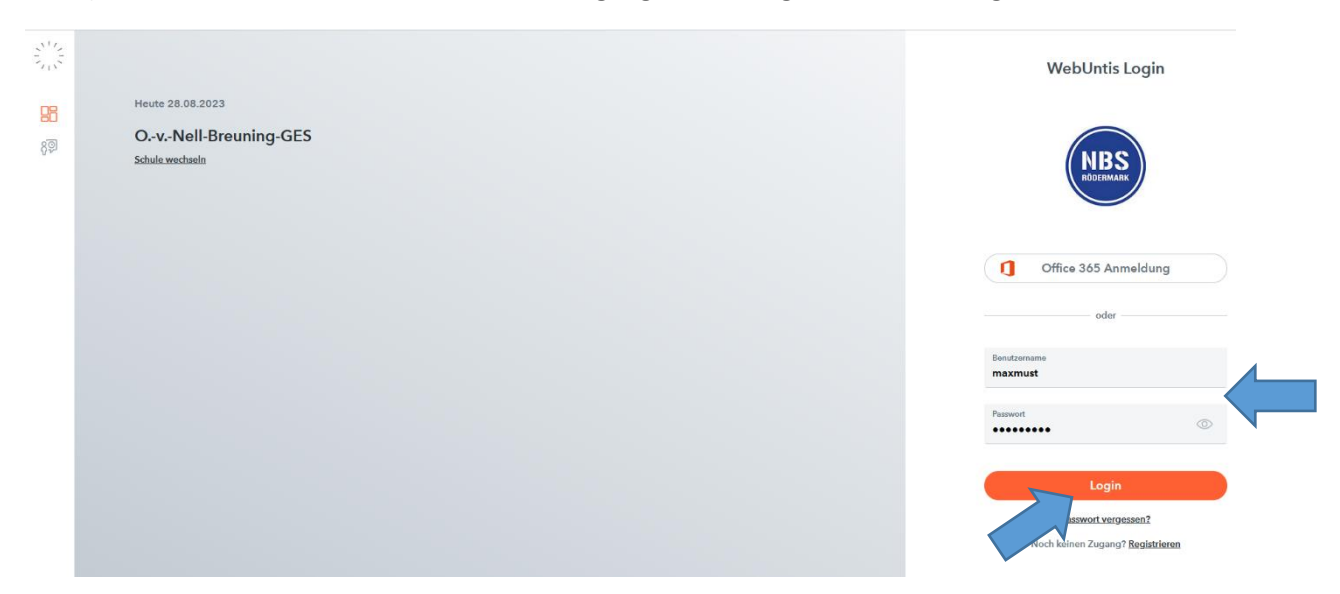

3) Unter dem Punkt "Klassenbucheinträge" können die Einträge eingesehen werden.

|   |         | WebUntis<br>OvNell-Breuning-GES |                     | Heute 28.08.2023                                                                                                    |       |      |                                                       |          |                           |                       |
|---|---------|---------------------------------|---------------------|----------------------------------------------------------------------------------------------------|-------|------|-------------------------------------------------------|----------|---------------------------|-----------------------|
|   | 1       |                                 |                     | Letzte Anmeldung: Monteg, 28.08.2023 13:02:49         Letzte Planaktualisierung aus Untis: Monteg, 24.07.2023 11:45:37         Sie haben keine E-Mail in ihrem Profil hinterlegt.         Nachrichten S         Keine Tagesnachrichten |       |      |                                                       |          |                           |                       |
|   |         | Heute                           |                     |                                                                                                    |       |      |                                                       |          |                           |                       |
| , |         | Übersicht                       |                     |                                                                                                    |       |      |                                                       |          |                           |                       |
|   | ☆       | Mein Stundenplar                | n                   |                                                                                                    |       |      |                                                       |          |                           |                       |
|   | 묩       | Abwesenheiten                   |                     |                                                                                                    |       |      |                                                       |          |                           |                       |
|   |         | Hausaufgaben                    | Hausaufgaben        |                                                                                                    |       |      |                                                       |          |                           |                       |
|   | Ð       | Klassenbucheinträge             |                     |                                                                                                    |       |      |                                                       |          |                           |                       |
|   | °C<br>A | Dienste                         | Dienste             |                                                                                                    |       |      |                                                       |          |                           |                       |
|   | 80      | Sprechstunden                   |                     |                                                                                                    |       |      |                                                       |          |                           |                       |
|   |         | WebUntis Klassenbucheinträge    |                     |                                                                                                    |       |      |                                                       |          |                           |                       |
|   |         | )vNell-Breuning-GES             |                     |                                                                                                    |       |      |                                                       |          |                           |                       |
|   |         | E Heute                         | <ul> <li></li></ul> |                                                                                                    |       |      |                                                       |          |                           |                       |
|   | E2 (    |                                 | Person              | Datum                                                                                                    | Zeit  | Fach | Text                                                  | Benutzer | Eintragskategorie         | Kategoriegruppe       |
|   | ÷       | Mein Stundenplan                |                     | Fr., 23.06.2023                                                                                                    | 08:05 | GL   |                                                       | YOG      | Fehlende Hausaufgaben     | (FL) Arbeitsverhalten |
|   | 몸 /     | owesenheiten                    |                     | Fr., 23.06.2023                                                                                                    | 08:05 | GL   | XY hat diese Woche freiwillig Ordnungsdienst gemacht. | YOG      | Anerkennung / Lob         | (FL) Sozialverhalten  |
|   | EL F    | lausaufgaben                    |                     | Fr., 23.06.2023                                                                                                    | 08:50 | GL   | XY wurde das Handy weggenommen.                       | YOG      | Wegnehme von Gegenständen | (FL) Päd. Maßnahme    |
|   | F@ R    | Klassen bucheinträge            |                     |                                                                                                    |       |      |                                                       |          |                           |                       |
|   | ⊾° ⊑    | Dienste                         | 4 Elemente          |                                                                                                    |       |      |                                                       |          |                           |                       |
|   | 89 s    | Sprechstunden                   |                     |                                                                                                    |       |      |                                                       |          |                           |                       |
|   |         |                                 |                     |                                                                                                    |       |      |                                                       |          |                           |                       |
|   |         |                                 |                     |                                                                                                    |       |      |                                                       |          |                           |                       |
|   |         |                                 |                     |                                                                                                    |       |      |                                                       |          |                           |                       |

(Stand 28.08.23)